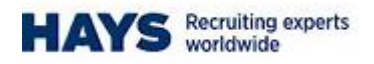

# **Portal - Timesheet Submission**

Jan 2015

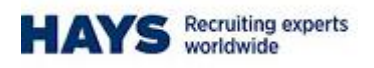

# **Timesheet Submission**

| Step | Action                                                                            |
|------|-----------------------------------------------------------------------------------|
| 1.   | From the Hays Connect Homepage, on the top left hand side of the screen, click on |
|      | "Submit Timesheets" and then "Submit/Amend Timesheet"                             |

|                                                                                                    |                                                                                                    |                                                                                                    | ALC                                                                                  |                                                                                                    | MY PROFILE                                                                                                    |                    |  |
|----------------------------------------------------------------------------------------------------|----------------------------------------------------------------------------------------------------|----------------------------------------------------------------------------------------------------|--------------------------------------------------------------------------------------|----------------------------------------------------------------------------------------------------|----------------------------------------------------------------------------------------------------|--------------------|--|
| Submit Timesheets<br>My Details<br>My Payments<br>Forms and Documents                                                                                                    | LATEST N<br>Routine Mainte<br>We will be carry<br>maintenance o                                                                        | EWS<br>nance<br>ring out some routine<br>n our system over the                                                                                             |                                                                                      |                                                                                                    | SIAN LAMBERTH<br>EMP ID : 90519201<br>PAY TYPE : CONTRACTOR (I<br>CO)                                                                                          | LTD                |  |
| Change Password<br>Text Notifications<br>Contact Us<br>User Guide                                                                                                    | New Year perio<br>unavailable fro<br>December, unt<br>January. With b<br>timesheets app<br>Wednesday 31<br>before midnigh<br>Main News | d and it will be<br>m 3pm on the 31st<br>il 8.30am on Tuesday (<br>est endeavours,<br>proved by 9am on<br>st December, will be p<br>t on Friday 2nd Januar |                                                                                      | HAYS ON LINKEDIN®<br>Connect with us on LinkedIn®, and follow w<br>CEO is saying about the jobs market.<br>Hays on LinkedIn®<br>Tackling Youth Unemployment |                                                                                                    |                    |  |
| January, 2015       n Mon Tue (Wed Thu)     Fri     Sat       1     2     3       4     5     6     7     8     9     10       1     12     13     14     15     16     17       3     19     20     21     22     23     24       5     26     27     28     29     30     31       Il Page View     Test     7     7     7     7     7     7     7     7     7     7     7     7     7     7     7     7     7     7     7     7     7     7     7     7     7     7     7     7     7     7     7     7     7     7     7     7     7     7     7     7     7     7     7     7     7     7     7     7     7     7     7     7     7     7     7     7     7     7     7 | HAYS EDÜCA<br>Undates<br>WELCOME TO H<br>> In order to be paid<br>approved by 3pm of<br>> Please do not sub<br>Booking' screen, th     | TION WORKERS ONL<br>IAYS CONNECT!<br>on Friday, please sub<br>on Tuesday<br>mit Holiday on a times<br>his will automatically go                            | Y -<br>mit your timesheets prom<br>heet. Holidays should be<br>enerate your payment. | nptly and ensure they are<br>a logged in the 'Holiday                                                                                                    | HAYS ON SOCIAL MEDIA<br>Folow us on Social Media<br>Sign In For Personalised LinkedIn Con<br>in Sign in with LinkedIn<br>in Follow (BaysUKJobs<br>f Linke (3k) | itent              |  |
| SEND MOBILE URL                                                                                                    |                                                                                                    |                                                                                                    |                                                                                      |                                                                                                    |                                                                                                    |                    |  |
| SEND MOBILE URL                                                                                                    | LAST UPDATED                                                                                                    | TIMESHEETS                                                                                                    |                                                                                      |                                                                                                    | Search For Jobs                                                                                                    |                    |  |
| SEND MOBILE URL<br>ase enter your 11 digit UK<br>bile number to receive the<br>v Hays Mobile site in an SMS                                                                                                    | LAST UPDATED                                                                                                    | TIME SHEETS<br>Status                                                                                                    | Pay Amount                                                                           | Pay Date                                                                                                    | Search For Jobs                                                                                                    |                    |  |
| SEND MOBILE URL<br>ase enter your 11 digit UK<br>bile number to receive the<br>v Hays Mobile site in an SMS                                                                                                    | LAST UPDATED<br>Week End Date<br>26-12-2014                                                                                            | TIMESHEETS<br>Status<br>Unapproved                                                                                                    | Pay Amount                                                                           | Pay Date                                                                                                    | Search For Jobs                                                                                                    |                    |  |
| SEND MOBILE URL<br>ase enter your 11 digit UK<br>bile number to receive the<br>v Hays Mobile site in an SMS                                                                                                    | LAST UPDATED<br>Week End Date<br>26-12-2014<br>26-12-2014                                                                              | TIMESHEETS<br>Status<br>Unapproved<br>Unapproved                                                                                                    | Pay Amount                                                                           | Pay Date                                                                                                    | Search For Jobs                                                                                                    | Submi              |  |
| SEND MOBILE URL<br>ase enter your 11 digit UK<br>bile number to receive the<br>v Hays Mobile site in an SMS<br>Send<br>SEFUL LINKS                                                                                                    | LAST UPDATED<br>Week End Date<br>26-12-2014<br>26-12-2014<br>26-12-2014                                                                | TIMESHEETS<br>Status<br>Unapproved<br>Unapproved<br>Unapproved                                                                                             | Pay Amount                                                                           | Pay Date                                                                                                    | Search For Jobs                                                                                                    | Subm               |  |
| SEND MOBILE URL<br>ase enter your 11 digit UK<br>ibile number to receive the<br>w Hays Mobile site in an SMS<br>Send<br>SEFUL LINKS<br>reful links for Workers                                                                                                    | LAST UPDATED<br>Week End Date<br>26-12-2014<br>26-12-2014<br>26-12-2014                                                                | TIME SHEETS<br>Status<br>Unapproved<br>Unapproved                                                                                                    | Pay Amount                                                                           | Pay Date                                                                                                    | Search For Jobs                                                                                                    | Submi<br>Powered b |  |

| Step | Action                                                                   |
|------|--------------------------------------------------------------------------|
| 2.   | In "Select a different week ending date" drop down field, select the W/E |
|      | date that you require                                                    |

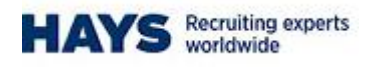

| •             | Primary Approver<br>Toby Everett<br>Meg Hinves | Alternate Approver |              |              |              |              | Cu<br>Jo<br>Sta | stomer:<br>b:<br>art Date: | Shared S<br>Systems<br>22/10/201 | ervice Cer<br>Testing<br>13 | ntre (HSR) |              |
|---------------|------------------------------------------------|--------------------|--------------|--------------|--------------|--------------|-----------------|----------------------------|----------------------------------|-----------------------------|------------|--------------|
| Select a diff | erent week ending date:                        | •                  |              |              |              |              |                 |                            |                                  |                             |            | <i>)</i>     |
| Select *Time  | e Reporting Code                               | Rate Notes         | Sat<br>20/12 | Sun<br>21/12 | Mon<br>22/12 | Tue<br>23/12 | Wed 24/12       | Thu<br>25/12               | Fri<br>26/12                     | Total :                     | Submitted  | Pay Rate     |
| Prem          | ilum - Daily                                   |                    |              |              | 1.00         |              |                 |                            |                                  | 1.00                        | 1          | 120.00       |
| Prem          | nium - Daily                                   |                    |              |              |              | 1.00         |                 |                            |                                  | 1.00                        | ×.         | 120.00       |
|               |                                                |                    |              |              |              |              |                 | I have                     | read and a                       | ccept the                   | Terms an   | d Conditions |
| Insert R      | ow Delete Rows                                 |                    |              |              |              |              |                 |                            | Sa                               | ive                         | 1          | Submit       |

Please read and accept the Terms and Conditions before submitting your timesheet

D Jasara and the

| Step | Action                                                                            |
|------|-----------------------------------------------------------------------------------|
| 3.   | In the grid first row TRC Premium add the units that you require in the grid      |
|      | for the days of the week that you require. If the worker is on an hourly rate,    |
|      | the worker will need to complete how many hours they have worked on               |
|      | each day. If the worker is on a daily rate, they will need to write either 1 (ful |
|      | day), 0.5 (half day) in each day.                                                 |

| Step | Action                                                               |
|------|----------------------------------------------------------------------|
| 4.   | Check the tick box - I have read and accept the Terms and Conditions |

## **Hays Connect Terms & Conditions**

#### HAYS CONNECT

(Hays Web Based Timesheet System)

You are required to read through the information below carefully because EACH TIME you use this website you are deemed to have ACCEPTED these terms and conditions.

### Definitions

"Agreement" means this Agreement entered into by Hays and the user of this website.

"Assignment" means the role undertaken by the Temporary Worker/Contractor for the Client.

"Client" means the organisation with which Hays has placed the Temporary Worker/Contractor for the purpose of providing services, in consideration of which Hays requires payment.

"Client Representative" means a client representative selected by the Temporary Worker/Contractor from a selection of names presented to him by the Client who is authorised by Hays to access HAYS CONNECT for the Purpose. The role of the Client representative is to verify and authorise the Temporary Worker/Contractors timesheets on behalf of the Client.

"HAYS CONNECT" means the Hays Web Based Timesheet System, which is developed, owned and operated by HAYS. HAYS CONNECT is accessible on this website and facilitates the payment of wages/fees to the Temporary Worker/Contractor following verification and authorisation by the Client Representative, on behalf of the Client, for the hours recorded.

"Hays" means Hays Specialist Recruitment Ltd and/or its trading division(s)

"Terms and Conditions" means the information displayed on this website, including these defined terms and their meanings.

"Purpose" means the electronic completion, submission, verification and authorisation of timesheets via HAYS CONNECT so that the delivery of the services on Assignment by a Temporary Worker/Contractor for the Client is recorded accurately with the intention that Hays pays the Temporary Worker/Contractor and charges the Client. In order to achieve the Purpose the Temporary Worker/Contractor submits the timesheet and the Client Representative either authorises or rejects it.

"Temporary Worker/Contractor" means an individual who provides his/her services under a contract for services or as a limited company contractor and who is authorised to access HAYS CONNECT for the Purpose.

"Terms of Assignment" means the contractual document governing the Temporary Worker/Contractors Assignment through Hays with the Client.

"Terms of Business" means the contractual document with the Client governing the supply of the Temporary Worker/Contractor by Hays.

Declaration by the Temporary Worker/Contractor

I have read the Terms of Assignment.

I confirm my acceptance of the Terms of Assignment and agree to be bound by them.

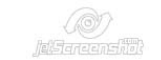

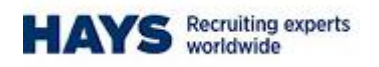

| Step | Action                                                                                             |
|------|----------------------------------------------------------------------------------------------------|
| 5.   | Under "Primary Approver" check that the approver that you want to send the timesheet to is checked |

| Step | Action       |
|------|--------------|
| 8.   | Click Submit |

| Step | Action   |
|------|----------|
| 9.   | Click ok |

| Primary Approver Toby Everett Meg Hinves | Alternate Approver |              |                         |                         |                                          | Cu:<br>Jol<br>Sta       | stomer:<br>o:<br>irt Date: | Shared S<br>Systems<br>22/10/201 | ervice Centre (HSR)<br>Testing<br>13     |                                           |
|------------------------------------------|--------------------|--------------|-------------------------|-------------------------|------------------------------------------|-------------------------|----------------------------|----------------------------------|------------------------------------------|-------------------------------------------|
| elect a different week ending date:      | Ŧ                  |              |                         |                         |                                          |                         |                            |                                  |                                          | 1                                         |
| elect *Time Reporting Code               | Rate Notes         | Sat<br>20/12 | Sun<br>21/12            | Mon<br>22/12            | Tue<br>23/12                             | Wed 24/12               | Thu<br>25/12               | Fri<br>26/12                     | Total Submitted                          | Pay Ra                                    |
| Premium - Daily                          |                    |              |                         | 1.00                    |                                          |                         |                            |                                  | 1.00 💌                                   | 120.                                      |
| Premium - Daily                          |                    |              |                         |                         | 1.00                                     |                         |                            |                                  | 1.00 🕑                                   | 120.                                      |
| Premium - Daily                          |                    | 1.00         | 1.00                    |                         | 1                                        |                         |                            |                                  |                                          | 120.                                      |
| Insert Row Delete Rows                   |                    | D            | o you war<br>II unproce | it to subm<br>ssed row: | iit your tim<br>s will <mark>be</mark> s | esheet? (2<br>ubmitted. | 20099,1)                   | ad and a<br>Sa<br>ditions b      | Terms and<br>accept the Terms and<br>ave | <u>i Conditic</u><br>d Conditic<br>Submit |
|                                          |                    | L            |                         |                         | C                                        | к                       | Cancel                     |                                  |                                          |                                           |